# FTDでのAnyConnect VPN Clientの設定: ヘアピ ンとNAT除外

| 内容                                        |
|-------------------------------------------|
|                                           |
| <u>前提条件</u>                               |
| · · · · · · · · · · · · · · · · · · ·     |
| <u>使用するコンポーネント</u>                        |
| <u>背景説明</u>                               |
| <u>設定</u>                                 |
| <u>ステップ1:SSL証明書のインポート</u>                 |
| <u>ステップ2:RADIUSサーバの設定</u>                 |
| <u>ステップ 3:IPプールの作成</u>                    |
| <u>ステップ 4:XMLプロファイルの作成</u>                |
| <u>ステップ 5:Anyconnect XMLプロファイルのアップロード</u> |
| <u>手順 6:AnyConnectイメージのアップロード</u>         |
| <u>手順7:リモートアクセスVPNウィザード</u>               |
| <u>NAT除外とヘアピン</u>                         |
| <u>ステップ 1:NAT 免除の設定</u>                   |
| <u>ステップ2:ヘアピン設定</u>                       |
| <u>確認</u>                                 |
| トラブルシュート                                  |
|                                           |

### はじめに

このドキュメントでは、FMCによって管理されるFirepower Threat Defense(FTD)v6.3でCiscoリ モートアクセスVPNソリューション(AnyConnect)を設定する方法について説明します。

### 前提条件

#### 要件

次の項目に関する知識があることが推奨されます。

- ・ 基本的なリモートアクセスVPN、Secure Sockets Layer(SSL)、およびInternet Key Exchange version 2(IKEv2)の知識
- ・認証、認可、およびアカウンティング(AAA)、および RADIUS に関する基本的な知識
- FMCの基礎知識
- FTDの基礎知識

### 使用するコンポーネント

このドキュメントの情報は、次のソフトウェアとハードウェアのバージョンに基づいています。

- Cisco FMC 6.4
- Cisco FTD 6.3
- AnyConnect 4.7

このドキュメントでは、Firepower Management Center(FMC)によって管理されるFirepower Threat Defense(FTD)バージョン6.3でCiscoリモートアクセスVPN(AnyConnect)ソリューションを 設定する手順について説明します。

このドキュメントの情報は、特定のラボ環境にあるデバイスに基づいて作成されました。このド キュメントで使用するすべてのデバイスは、クリアな(デフォルト)設定で作業を開始していま す。本稼働中のネットワークでは、各コマンドによって起こる可能性がある影響を十分確認して ください。

### 背景説明

このドキュメントは、FTDデバイスの設定を対象としています。ASAの設定例については、 https://www.cisco.com/c/en/us/support/docs/security/asa-5500-x-series-next-generationfirewalls/100918-asa-sslvpn-00.html を参照してください。

#### 制限:

現在、次の機能はFTDではサポートされていませんが、ASAデバイスでは引き続き使用できます。

- ・ ダブルAAA認証(FTDバージョン6.5で使用可能)
- ・ ダイナミック アクセス ポリシー
- ・ ホストスキャン
- ・ ISE ポスチャ
- RADIUS CoA
- ・ VPNロードバランサ
- ・ ローカル認証(Firepower Device Manager 6.3で使用可能)Cisco Bug ID <u>CSCvf92680</u>(登録ユーザ専用)
- ・ LDAP属性マップ(FlexConfig、Cisco Bug ID <u>CSCvd64585</u>で利用可能)
- AnyConnectのカスタマイズ
- AnyConnectスクリプト
- AnyConnectのローカリゼーション
- ・ アプリごとのVPN
- ・ SCEPプロキシ
- ・ WSAの統合
- SAML SSO(Cisco Bug ID <u>CSCvq90789</u>)
- ・ RAおよびL2L VPNの同時IKEv2ダイナミック暗号マップ
- AnyConnectモジュール(NAM、Hostscan、AMPイネーブラ、SBL、Umbrella、Webセキュリティなど)DARTは、このバージョンにデフォルトでインストールされる唯一のモジュールです。
- TACACS、Kerberos (KCD認証およびRSA SDI)
- ・ ブラウザプロキシ

## 設定

FMCでリモートアクセスVPNウィザードを実行するには、次の手順を実行する必要があります。

ステップ1:SSL証明書のインポート

証明書は、AnyConnectを設定する際に不可欠です。SSLおよびIPSecでサポートされているのは、RSAベースの証明書だけです。

楕円曲線デジタル署名アルゴリズム(ECDSA)証明書はIPSecでサポートされていますが、 ECDSAベースの証明書を使用する場合、新しいAnyConnectパッケージまたはXMLプロファイル を展開することはできません。

これはIPSecに使用できますが、XMLプロファイルとともにAnyConnectパッケージを事前展開す る必要があります。すべてのXMLプロファイルの更新は、各クライアントに手動でプッシュする 必要があります(Cisco Bug ID <u>CSCtx42595</u>)。

さらに、Webブラウザで「信頼できないサーバ証明書」エラーを回避するために、証明書には DNS名やIPアドレスを持つ共通名(CN)拡張子が含まれている必要があります。

注:FTDデバイスでは、証明書署名要求(CSR)を生成する前に認証局(CA)証明書が必要です。

- CSRが外部サーバ(Windows ServerやOpenSSLなど)で生成される場合、FTDはキーの手動登録をサポートしていないため、手動登録の方法は失敗します。
- ・ PKCS12など、別の方式を使用する必要があります。

手動登録方式でFTDアプライアンスの証明書を取得するには、CSRを生成し、CAで署名してから、ID証明書をインポートする必要があります。

1. Devices > Certificatesの順に移動し、図に示すようにAddを選択します。

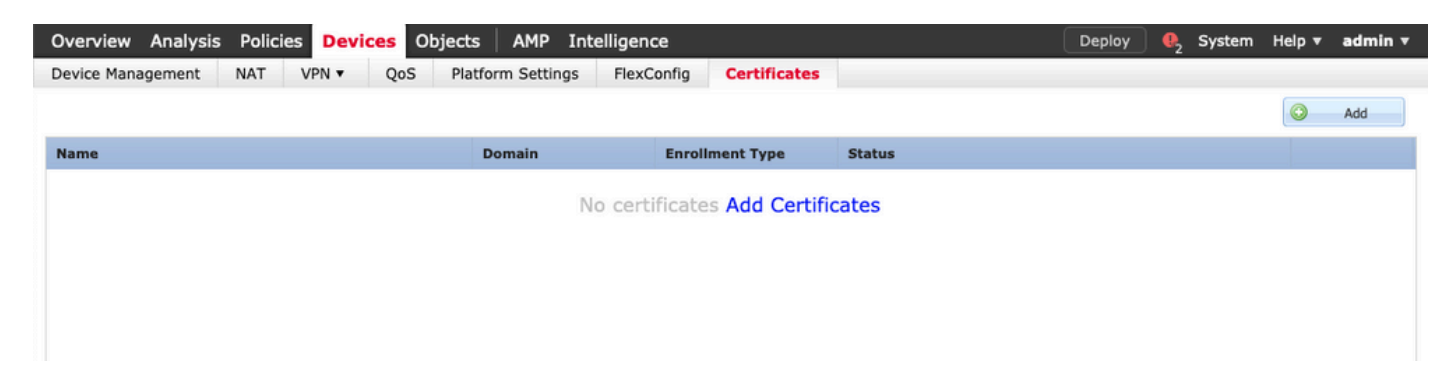

2. Deviceを選択し、図に示すように新しいCert Enrollmentオブジェクトを追加します。

| Device Management       NAT       VPN v       QoS       Platform Settings       FexConfig       Certificates         Name       Domain       Enroliment Type       Status         No certificates       Add Certificates       ? ×         Add New Certificate       ? ×         Add new certificate       ? ×         Add new certificate       ? ×         Cert Enrollment*:       Select a certificate entrollment object which is used to generate CA and identify certificate.         Device*:       FID-Virtual       •         Add cert       Cert Enrollment*:       Select a certificate entrollment object which is used to generate CA and identify certificate.         Device*:       FID-Virtual       •       •         Add Cert Enrollment*:       Select a certificate entrollment object       •         Add Cert Enrollment       ? ×       •         Description       •       •       •         Enrollment Type:       SCEP       •       •         Enrollment Type:       SCEP       •       •         Enrollment URL*       http://       •       •                                                                                                    | Overview Analysis Policies Devices | Objects AMP Int                                    | telligence                         |                     | Dep                  | oloy 🧕 Syste | m Help ▼ | admin 🔻 |
|----------------------------------------------------------------------------------------------------|------------------------------------|----------------------------------------------------|------------------------------------|---------------------|----------------------|--------------|----------|---------|
| Name       Cat         Add Cert Enrollment       ? ×         Add Cert Enrollment       ? ×         Image: Cat Information Certificate Parameters Key Revocation       ? ×         Enrollment URL:*       Intp://         Category Category Cat | Device Management NAT VPN • Qo     | S Platform Settings                                | FlexConfig Certificate:            | s                   |                      |              |          |         |
| Name       Domain       Enrollment Type       Staus         No certificates Add Certificates         Add New Certificate       ? ×         Add a new certificate to the device using cert enrollment object which is used to generate CA and identify certificate.       Device*:       FID-Virtual         Device*:       FID-Virtual       ✓       @       Cancel         Add Cert Enrollment*:       Select a certificate entrollment object V       @       Cancel         Add Cert Enrollment       ? ×        @       Cancel         CAd Information Certificate Parameters       Key Revocation       ? ×          Enrollment URL:*       http://       intp://           Challenge Password:       SCEP                                                                                                    |                                    |                                                    |                                    |                     |                      |              | 0        | Add     |
| Add New Certificate ? ×   Add a new certificate to the device using cert enrollment object which is used to generate CA and identify certificate.   Device*: IDevice*:   Cert Enrollment*: Select a certificate entrollment object ♥ @   Add Cert Enrollment ? ×   Name*                                                                                                    | Name                               | Domain                                             | Enrollment Type                    | Status              |                      |              |          |         |
| Add New Certificate   Add a new certificate to the device using cert enrollment object which is used to generate CA and identify certificate.   Device*:   ID-Virtual   Cert Enrollment*:   Select a certificate entrollment object     Add   Cancel     Add Cert Enrollment   Description   CA Information   Certificate Parameters   Key Revocation   Enrollment URL1*   http://   Challenge Password:                                                                                                    |                                    | N                                                  | lo certificates Add Cert           | ificates            |                      |              |          |         |
| Add New Certificate 2 * × Add a new certificate to the device using cert enrollment object which is used to generate CA and identify certificate. Device*: FTD-Virtual Cert Enrollment*: Select a certificate entrollment object Add Cancel  Add Cancel  Add Cancel  Add Cancel  CA Information Certificate Parameters Key Revocation Enrollment Type: SCEP Enrollment Type: SCEP Enrollment URL:* http:/// Challenge Password:                                                                                                    |                                    |                                                    |                                    |                     |                      |              |          |         |
| Add a new certificate to the device using cert enrollment object which is used to generate CA and<br>identify certificate.<br>Device*: FD-Virtual<br>Cert Enrollment*: Select a certificate entrollment object V &<br>Add Cancel<br>Add Cancel<br>CAt Cert Enrollment<br>CA Information Certificate Parameters Key Revocation<br>Enrollment Type: SCEP<br>Enrollment URL:* http:///                                                                                                    |                                    | Add New Certificate                                |                                    |                     | ? ×                  |              |          |         |
| Device*: FTD-Virtual<br>Cert Enrollment*: Select a certificate entrollment object V<br>Add Cancel<br>Add Cancel<br>Add Cert Enrollment<br>? ×<br>Name*<br>Description<br>CA Information Certificate Parameters Key Revocation<br>Enrollment Type: SCEP<br>Enrollment Type: SCEP<br>Enrollment URL:* http://<br>Challenge Password:                                                                                                    |                                    | Add a new certificate to the identify certificate. | he device using cert enrollment of | bject which is used | d to generate CA and |              |          |         |
| Cert Enrollment*: Select a certificate entrollment object V (Cert Enrollment *: Select a certificate entrollment object V (Certificate Enrollment Certificate Parameters Key Revocation  Enrollment Type: SCEP Enrollment URL:* http:// Challenge Password:                                                                                                    |                                    | Device*:                                           | FTD-Virtual                        | ~                   |                      |              |          |         |
| Add Cancel                                                                                                    |                                    | Cert Enrollment*:                                  | Select a certificate entrollment   | object 🔻 🔘          |                      |              |          |         |
| Add Cert Enrollment       ? ×         Name*                                                                                                    |                                    |                                                    |                                    | Ac                  | dd Cancel            |              |          |         |
| Name*   Description     CA Information   Certificate Parameters   Key   Revocation     Enrollment Type:   SCEP   Enrollment URL:*   http://     Challenge Password:                                                                                                    | Add                                | l Cert Enrollment                                  |                                    |                     |                      | ? ×          |          |         |
| Description         CA Information       Certificate Parameters         Key       Revocation         Enrollment Type:       SCEP         Enrollment URL:*       http://         Challenge Password:       Image: Comparison of the system of the system of the sys | Nar                                | me*                                                |                                    |                     |                      |              |          |         |
| CA Information       Certificate Parameters       Key       Revocation         Enrollment Type:       SCEP       ✓         Enrollment URL:*       http://       ✓         Challenge Password:       ✓                                                                                                    | Der                                | scription                                          |                                    |                     |                      |              |          |         |
| CA Information       Certificate Parameters       Key       Revocation         Enrollment Type:       SCEP       ✓         Enrollment URL:*       http://       ✓         Challenge Password:       ✓                                                                                                    |                                    |                                                    |                                    |                     |                      |              |          |         |
| Enrollment Type: SCEP   Enrollment URL:* http:// Challenge Password:                                                                                                    |                                    | CA Information Certif                              | ficate Parameters Key Re           | vocation            |                      |              |          |         |
| Enrollment URL:* http://                                                                                                    | Er                                 | nrollment Type:                                    | SCEP                               |                     | ~                    |              |          |         |
| Challenge Password:                                                                                                    | Er                                 | nrollment URL:*                                    | http://                            |                     |                      |              |          |         |
|                                                                                                    | c                                  | hallenge Password:                                 |                                    |                     |                      |              |          |         |
| Confirm Password:                                                                                                    | c                                  | onfirm Password:                                   |                                    |                     |                      |              |          |         |
| Retry Period: 1 Minutes (Range 1-60)                                                                                                    | R                                  | etry Period:                                       | L Minutes (                        | Range 1-60)         |                      |              |          |         |
| Retry Count: 10 (Range 0-100)                                                                                                    | R                                  | etry Count: 1                                      | 10                                 | Range 0-100)        |                      |              |          |         |
| Fingerprint: Ex: e6f7d542 e355586c a758e7cb bdcddd92                                                                                                    | Fir                                | ingerprint:                                        | Ex: e6f7d542 e355586c a758e7cb     | bdcddd92            |                      |              |          |         |
|                                                                                                    |                                    |                                                    |                                    |                     |                      |              |          |         |
|                                                                                                    |                                    |                                                    |                                    |                     |                      |              |          |         |
|                                                                                                    |                                    |                                                    |                                    |                     |                      |              |          |         |
| Allow Overrides                                                                                                    | Allo                               | ow Overrides                                       | )                                  |                     |                      |              |          |         |
|                                                                                                    |                                    |                                                    |                                    |                     |                      |              |          |         |
| Save                                                                                                    |                                    |                                                    |                                    |                     | Save                 | ancel        |          |         |

3.手動登録タイプを選択し、CA証明書(CSRへの署名を目的とした証明書)を貼り付けます。

#### Add Cert Enrollment

| Name*            | Anyconnect-certificate                                                                                                    |                                                                                                    |                                                                                                    |        |
|------------------|----------------------------------------------------------------------------------------------------|----------------------------------------------------------------------------------------------------|----------------------------------------------------------------------------------------------------|--------|
| Description      |                                                                                                    |                                                                                                    |                                                                                                    |        |
| CA Information   | Certificate Parameters                                                                                                    | Key Revocation                                                                                                    |                                                                                                    |        |
| Enrollment Type: | Manual                                                                                                    |                                                                                                    | *                                                                                                    |        |
| CA Certificate:* | /3C4hi07uzuR0ygwKEB<br>4x3nk3tTUhYpfmbWqW<br>RqV66GI9iE7Z2<br>xtVrSrJFqhkrT795kMb8<br>VLSP+vHGm8X<br>g6wEFsKuZay27a48e/I<br>LhBNFbyBVb9<br>d0JUkmdSvzQDR5qSo<br>VMYhIVBOT8h<br>H8eMjSQIGhhHbouKoPv<br>mwNgySmTP9cHa<br>9Or3RIWRzEa11HE3m<br>DI8ZcLYmfaIdC<br>W2cZuBROyVDxCvq4f0<br>usiu9KTGH1<br>btVKEYACKVyETw==<br>END CERTIFICATE | BaMdg4DI/z<br>NAXM7GNDRVWG9BZ1sv<br>BamBxhb4eXYXxUg3mODI<br>UG2LgRDrA0Kt+jwb57DG<br>+HINEm3E8/q20wrtIZpD<br>/IzQmM0RvGnTB6EKiYIvt<br>HO4Rj6DOnmgufjx+TZR<br>04ISEIBfOWFSd5rAD/bvk2 | k3shDK2Bogklzxu6<br>tPqZ76RSTAT0+v1<br>SSK4mfZsZqhFdQP<br>4MpAabyhr+hEpeP<br>x4CUW8HcgDdDv<br>YczownSKLL7LcW1<br>2n6xrJI1SLqABMJJ |        |
| Allow Overrides  |                                                                                                    |                                                                                                    |                                                                                                    |        |
|                  |                                                                                                    |                                                                                                    | Save                                                                                                    | Cancel |

4. Certificate Parametersタブを選択し、Include FQDNフィールドで「Custom FQDN」を選択し、図に示すように証明書の詳細を入力します。

| Add Cert Enrollment          |                                 | ? ×    |
|------------------------------|---------------------------------|--------|
| Name*                        | Anyconnect-certificate          |        |
| Description                  |                                 |        |
|                              |                                 |        |
| CA Information Certif        | icate Parameters Key Revocation |        |
| Include FQDN:                | Use Device Hostname as FQDN     |        |
| Include Device's IP Address: |                                 |        |
| Common Name (CN):            | vpn.cisco.com                   |        |
| Organization Unit (OU):      | TAC                             |        |
| Organization (O):            | Cisco                           |        |
| Locality (L):                | MX                              |        |
| State (ST):                  | Mexico                          |        |
| Country Code (C):            | MX                              |        |
| Email (E):                   |                                 |        |
| Include Device's Serial Nu   | mber                            |        |
|                              |                                 |        |
| Allow Overrides              |                                 |        |
|                              |                                 |        |
|                              | Save                            | Cancel |

5. 「キー」タブを選択し、キーのタイプを選択します。名前とサイズを選択できます。RSAの最 小要件は2048バイトです。

6.「保存」を選択し、デバイスを確認して、「証明書の登録」で作成したトラストポイントを選択し、「追加」を選択して証明書を展開します。

#### Add New Certificate

Add a new certificate to the device using cert enrollment object which is used to generate CA and identify certificate.

| Device*:                 | FTD-Virtual                | • |            |
|--------------------------|----------------------------|---|------------|
| Cert Enrollment*:        | Anyconnect-certificate     | ~ | 0          |
| Cert Enrollment Details: |                            |   |            |
| Name:                    | Anyconnect-<br>certificate |   |            |
| Enrollment Type:         | Manual                     |   |            |
| SCEP URL:                | NA                         |   |            |
|                          |                            |   | Add Cancel |

7.「ステータス」列で「ID」アイコンを選択し、「はい」を選択して、図に示すようにCSRを生成します。

| Overview Analysis Policies Devices Obje | ects AMP Intelligen                           | ce                                                                             |           | Deploy                      | 02 System    | Help 🔻 admin 🔻 |
|-----------------------------------------|-----------------------------------------------|--------------------------------------------------------------------------------|-----------|-----------------------------|--------------|----------------|
| Device Management NAT VPN  VPN  QoS     | Platform Settings FlexC                       | Config Certificates                                                            |           |                             |              |                |
|                                         |                                               |                                                                                |           |                             |              | O Add          |
| Name                                    | Domain                                        | Enrollment Type                                                                | Status    |                             |              |                |
| 4 🗐 FTD-Virtual                         |                                               |                                                                                |           |                             |              |                |
| Anyconnect-certificate                  | Global                                        | Manual                                                                         | 🔍 CA 🔺 ID | 🔺 Identity certificate impo | ort required | P 🗘 🗓          |
|                                         | Warning<br>This (<br>Certif<br>want to contri | operation will generate<br>ficate Signing Request do<br>inue?<br>Yes <u>No</u> | you       |                             |              |                |

8. CSRをコピーし、任意のCA(GoDaddyやDigiCertなど)で署名します。

9. CAからID証明書を受信したら(Base64形式である必要があります)、Browse Identity Certificateを選択し、ローカルコンピュータで証明書を見つけます。Importを選択します。

| Import Identity Certificate                                                                                                    | ?  | × |  |  |  |
|----------------------------------------------------------------------------------------------------|----|---|--|--|--|
| Send Certificate Signing Request (CSR) to the Certificate Authority.                                                                                                    |    |   |  |  |  |
| Certificate Signing Request (Copy the CSR below and send to the Certificate Authority):                                                                                                    |    |   |  |  |  |
| BEGIN CERTIFICATE REQUEST MIIC9TCCAd0CAQAwejELMAkGA1UEBhMCTVgxDzANBgNVBAgTBk1leGljbzELMAkG A1UEBxMCTVgxFjAUBgNVBAMTDXZwbi5jaXNjby5jb20xDjAMBgNVBAoTBUNpc2Nv MQwwCgYDVQQLEwNUQUMxFzAVBgkqhkiG9w0BCQIWCGNpc2NvYXNhMIIBIJANBgkq hkiG9w0BAQEFAAOCAQ8AMIIBCgKCAQEAzgnRRu5LjeufjMoVw1u0Fx5CPnpTjCRR gQTJd6kUaUDdM8YqD209C6XLVSsYML3K87zJgsbQkX/+uGzg4CJd34T1Wa661iml 9dSOIE3bkpY+VVkQKvd2PfdIXrSW7/EOIFU2fiS7uQzioZuLfCGo2bc7K3Uuj4VV XUXtzuwHsTM8fgZSBK18C7iL65aMfmjPwJUX5I/NuNNhx9iR7uNJ5CBj7UdYV+dv ipKEEPM8PtBLIxP272315Xo5NLUJMHaz5VH7X3TdYPEbO4HEW8HJwzCENM1uxd5PWK  Step 2 Once certificate authority responds back with identity certificate file, import it to device. |    |   |  |  |  |
| Identity Certificate File: Anyconnect-Document.pem Browse Identity Certificate                                                                                                    |    |   |  |  |  |
| Import Canc                                                                                                    | el |   |  |  |  |

#### 10.インポートすると、CA証明書とID証明書の両方の詳細を表示できるようになります。

| Overview Analysis Policies Devices Object | s AMP Intelligend     | ce                 |        | Deploy | P <sub>2</sub> System | Help 🔻 | admin 🔻 |
|-------------------------------------------|-----------------------|--------------------|--------|--------|-----------------------|--------|---------|
| Device Management NAT VPN • QoS Pla       | atform Settings FlexC | onfig Certificates |        |        |                       |        |         |
|                                           |                       |                    |        |        |                       | 0      | Add     |
| Name                                      | Domain                | Enrollment Type    | Status |        |                       |        |         |
| 4 🗐 FTD-Virtual                           |                       |                    |        |        |                       |        |         |
| Anyconnect-certificate                    | Global                | Manual             | CA ID  |        |                       | 2      | Φ 🖥     |
|                                           |                       |                    |        |        |                       |        |         |
|                                           |                       |                    |        |        |                       |        |         |
|                                           |                       |                    |        |        |                       |        |         |
|                                           |                       |                    |        |        |                       |        |         |

### ステップ2:RADIUSサーバの設定

FMCによって管理されるFTDデバイスでは、ローカルユーザデータベースはサポートされていま せん。RADIUSやLDAPなどの別の認証方式を使用する必要があります。

1.図に示すように、Objects > Object Management > RADIUS Server Group > Add RADIUS Server Groupの順に移動します。

### Add RADIUS Server Group

| Name:*                          | Radius-server         |   |                |        |
|---------------------------------|-----------------------|---|----------------|--------|
| Description:                    |                       |   |                |        |
| Group Accounting Mode:          | Single                | • |                |        |
| Retry Interval:*                | 10                    |   | (1-10) Seconds |        |
| Realms:                         |                       | • |                |        |
| Enable authorize only           |                       |   |                |        |
| Enable interim account update   |                       |   |                |        |
| Interval:*                      |                       |   | (1-120) hours  |        |
| Enable dynamic authorization    |                       |   |                |        |
| Port:*                          |                       |   | (1024-65535)   |        |
| RADIUS Servers (Maximum 16 serv | ers)                  |   |                | 0      |
|                                 |                       |   |                |        |
| IP Address/Hostname             |                       |   |                |        |
|                                 | No records to display |   |                |        |
|                                 |                       |   |                |        |
|                                 |                       |   |                |        |
|                                 |                       |   |                |        |
|                                 |                       |   | Sava           | Cancel |

2. RADIUSサーバグループに名前を割り当て、RADIUSサーバのIPアドレスと共有秘密(FTDと RADIUSサーバをペアにするには共有秘密が必要)を追加し、このフォームの入力が完了したら 、次の図に示すようにSaveを選択します。

? X

### Add RADIUS Server Group

| Name:  | *                     | Radius-server                                                         |                |            |
|--------|-----------------------|-----------------------------------------------------------------------|----------------|------------|
| Descri | ption:                |                                                                       |                |            |
| Group  | Accounting Mode:      | Single 💙                                                              |                |            |
| Retr   | New RADIUS Server     | 11.10                                                                 | ) Cd-          | ? ×        |
| Real   | IP Address/Hostname:* | 192.168.10.34<br>Configure DNS at Threat Defense Platform Settings to | resolve hostna | me         |
| O Ei   | Authentication Port:* | 1812                                                                  | (1-65535)      |            |
|        | Key:*                 | •••••                                                                 |                |            |
|        | Confirm Key:*         | •••••                                                                 |                | _          |
| RAD    | Accounting Port:      | 1813                                                                  | (1-65535)      |            |
| TD     | Timeout:              | 10                                                                    | (1-300) Sec    | conds      |
|        | Connect using:        | • Routing i Specific Interface 🕕                                      |                | - 5        |
|        |                       | Default: Diagnostic Interface                                         | ~              | <b>⊙</b> • |
|        | Redirect ACL:         |                                                                       | ×              | 0          |
|        |                       | Save                                                                  | Cancel         |            |
|        |                       |                                                                       | Save           | Cancel     |

? ×

3.図に示すように、RADIUSサーバ情報がRADIUSサーバリストで使用できるようになりました。

### Add RADIUS Server Group

| Name:*                           | Radius-server |                |     |      |  |
|----------------------------------|---------------|----------------|-----|------|--|
| Description:                     |               |                |     |      |  |
| Group Accounting Mode:           | Single        |                |     |      |  |
| Retry Interval:*                 | 10            | (1-10) Seconds |     |      |  |
| Realms:                          | <b></b>       |                |     |      |  |
| Enable authorize only            |               |                |     |      |  |
| Enable interim account update    |               |                |     |      |  |
| Interval:*                       |               | (1-120) hours  |     |      |  |
| Enable dynamic authorization     |               |                |     |      |  |
| Port:*                           |               | (1024-65535)   |     |      |  |
| RADIUS Servers (Maximum 16 serve | rs)           |                |     | -    |  |
|                                  |               |                |     | 0    |  |
| IP Address/Hostname              |               |                |     |      |  |
| 192.168.10.34                    |               |                | a P | ĩ    |  |
|                                  |               |                |     |      |  |
|                                  |               |                |     |      |  |
|                                  |               |                |     |      |  |
|                                  |               |                |     |      |  |
|                                  |               | Save           | Ca  | ncel |  |

ステップ3:IPプールの作成

1. Objects > Object Management > Address Pools > Add IPv4 Poolsの順に移動します。

2. IPアドレスの名前と範囲を割り当てます。Maskフィールドは必須ではありませんが、図に示す ように指定できます。

? X

#### Add IPv4 Pool

| Name*                                           | vpn-pool                                                               |                  |              |
|-------------------------------------------------|------------------------------------------------------------------------|------------------|--------------|
| IPv4 Address Range*                             | 192.168.55.1-192.168.55.253                                            |                  |              |
|                                                 | Format: ipaddr-ipaddr e.g., 10.72.1.1-10.72.1.150                      |                  |              |
| Mask                                            | 255.255.255.0                                                          |                  |              |
| Description                                     |                                                                        |                  |              |
| Allow Overrides                                 |                                                                        |                  |              |
| Configure device over<br>shared across multiple | rrides in the address pool object to avoid IP address co<br>le devices | onflicts in case | of object is |
|                                                 |                                                                        | Save             | Cancel       |

### ステップ4:XMLプロファイルの作成

- 1. Cisco.comからProfile Editorツールをダウンロードし、アプリケーションを実行します。
- 2. Profile Editorアプリケーションで、Server Listに移動し、図に示すようにAddを選択します。

| VPN<br>Preferences (Part 1)<br>Preferences (Part 2) | Server List   |                 |                  |                     |                                       |                   |                  |
|-----------------------------------------------------|---------------|-----------------|------------------|---------------------|---------------------------------------|-------------------|------------------|
| 🔓 Backup Servers                                    | Hostname      | Host Address    | User Group       | Backup Server List  | SCEP                                  | Mobile Settings   | Certificate Pins |
| Certificate Pinning                                 | liostituite   | nostriaaress    | over oroup       | buenup berrer eist  | J J J J J J J J J J J J J J J J J J J | ino bite bettings | our time time    |
| Certificate Matching                                |               |                 |                  |                     |                                       |                   |                  |
| 🖉 Certificate Enrollment                            |               |                 |                  |                     |                                       |                   |                  |
| Mobile Policy                                       |               |                 |                  |                     |                                       |                   |                  |
| 📑 Server List                                       |               |                 |                  |                     |                                       |                   |                  |
|                                                     |               |                 |                  |                     |                                       |                   |                  |
|                                                     | Note: it is h | ighly recommend | ed that at least | one server be defir | ed in a profile                       | Add               | Delete           |
|                                                     |               |                 |                  |                     |                                       | Edit              | Details          |
|                                                     |               |                 |                  |                     |                                       |                   |                  |

3. 表示名、完全修飾ドメイン名(FQDN)またはIPアドレスを割り当て、図に示すようにOKを選択 します。

#### Server List Entry

| Server | Load Balancing Ser                  | vers S              | CEP            | Mobile   | Certificate Pinning |                    |                                         |
|--------|-------------------------------------|---------------------|----------------|----------|---------------------|--------------------|-----------------------------------------|
|        |                                     |                     |                |          |                     |                    |                                         |
| Pr     | imary Server                        |                     |                |          |                     | Connection Informa | tion                                    |
| [      | Display Name <mark>(</mark> require | ed) C               | Corpor         | ate - FT | D (SSL)             | Primary Protocol   | SSL 🗸                                   |
| F      | FQDN or IP Address                  |                     |                |          | User Group          | 🗸 ASA gateway      |                                         |
| [      | vpn.cisco.com                       |                     |                | 1        | ssl                 | Auth Method [      | During IKE Negotiation EAP-AnyConnect 🗸 |
| (      | Group URL                           |                     |                |          |                     | IKE Identity (I    | OS gateway only)                        |
|        | Ba                                  | ckup Ser<br>Host Ar | rvers<br>ddres | 5        |                     |                    | Add                                     |
|        |                                     |                     |                |          |                     |                    | Move Up<br>Move Down<br>Delete          |
|        |                                     |                     |                |          |                     |                    |                                         |
|        |                                     |                     |                |          |                     |                    |                                         |
|        |                                     |                     |                |          | ОК                  | Cancel             |                                         |

### 4.エントリがServer Listメニューに表示されます。

| VPN<br>                                                   | Server List<br>Profile: Untitled | Server List<br>Profile: Untitled |                       |               |      |               |                     |  |  |  |
|-----------------------------------------------------------|----------------------------------|----------------------------------|-----------------------|---------------|------|---------------|---------------------|--|--|--|
| ···· 🛃 Certificate Pinning<br>···· 🚰 Certificate Matching | Hostname                         | Host Address                     | User Group            | Backup Server | SCEP | Mobile Settin | gs Certificate Pins |  |  |  |
| Certificate Enrollment                                    | Corporate - FTD (SSL)            | vpn.cisco.com                    | ssl                   | Inherited     |      |               |                     |  |  |  |
| Mobile Policy                                             |                                  |                                  |                       |               |      |               |                     |  |  |  |
|                                                           |                                  |                                  |                       |               |      |               |                     |  |  |  |
|                                                           |                                  |                                  |                       |               |      |               |                     |  |  |  |
|                                                           | Note: it is highly recomme       | nded that at least one           | e server be defined i | in a profile. | 4    | Add           | Delete              |  |  |  |
|                                                           |                                  |                                  |                       |               | I    | Edit          | Details             |  |  |  |
|                                                           |                                  |                                  |                       |               |      |               |                     |  |  |  |

5. File > Save asの順に移動します。

注:プロファイルを.xml拡張子の付いた識別しやすい名前で保存します。

ステップ 5 : Anyconnect XMLプロファイルのアップロード

 $\times$ 

1. FMCで、Objects > Object Management > VPN > AnyConnect File > Add AnyConnect Fileの順 に移動します。

2.オブジェクトに名前を割り当て、Browseをクリックし、ローカルシステムでクライアントプロ ファイルを検索して、Saveを選択します。

⚠ 注意:ファイルタイプとしてAnyconnect Client Profileを選択していることを確認してくだ さい。

? X

### Add AnyConnect File

| vanie.       | Corporate-profile(SSL)    |        |
|--------------|---------------------------|--------|
| ile Name:*   | FTD-corp-ssl.xml          | Browse |
| ile Type:*   | AnyConnect Client Profile | ~      |
| Description: |                           |        |
|              |                           |        |

### 手順 6: AnyConnectイメージのアップロード

#### 1. CiscoダウンロードWebページからwebdeploy(.pkg)イメージをダウンロードします。

| AnyConnect Headend Deployment Package (Mac<br>OS) | 26-Jun-2019 | 51.22 MB | ± 👾 🖿 |
|---------------------------------------------------|-------------|----------|-------|
| anyconnect-macos-4.7.04056-webdeploy-k9.pkg       |             |          |       |

2. Objects > Object Management > VPN > AnyConnect File > Add AnyConnect Fileの順に移動します。

3. Anyconnectパッケージファイルを選択したら、そのファイルに名前を割り当て、ローカルシス テムから.pkgファイルを選択します。

4. Saveを選択します。

| Add AnyConnec | t File                                         | ? × |
|---------------|------------------------------------------------|-----|
|               |                                                | _   |
| Name:*        | MAC4.7                                         |     |
| File Name:*   | anyconnect-macos-4.7.04056-webdeploy-k9 Browse |     |
| File Type:*   | AnyConnect Client Image                        | ~   |
| Description:  |                                                |     |
|               |                                                |     |
|               | Save Cancel                                    |     |

注:要件(Windows、Mac、Linux)に基づいて、追加のパッケージをアップロードできます。

手順7:リモートアクセスVPNウィザード

前の手順に基づいて、リモートアクセスウィザードに従うことができます。

1. Devices > VPN > Remote Accessの順に移動します。

2.リモートアクセスポリシーの名前を割り当て、Available DevicesからFTDデバイスを選択します。

| Overview Analysis Po                                                                                                    | Device                                                                                                    | es Objects AMP Intelli-                                                                                                    | gence                | lexConfin Certificates                                                             |        | Deploy 🧕                                                                                                    | System I | Help 🔻 | admin 🔻 |
|----------------------------------------------------------------------------------------------------|----------------------------------------------------------------------------------------------------|----------------------------------------------------------------------------------------------------|----------------------|------------------------------------------------------------------------------------|--------|----------------------------------------------------------------------------------------------------|----------|--------|---------|
| Remote Access VPN                                                                                                    | Policy Wiz                                                                                                    | ard                                                                                                    | in seconds 1         | lexeoning certificates                                                             |        |                                                                                                    |          |        |         |
| Policy Assignment                                                                                                    | 2 Conne                                                                                                    | action Profile                                                                                                    |                      | Access & Certificate                                                               | S Summ | narv                                                                                                    |          |        |         |
| Policy Assignment          Ti         Ti         Ti         Ti         Ti         Ti         Ti         Ti         Ti         Ti         Ti         Ti         Ti         Ti         Ti         Ti | 2 Conne<br>argeted Device<br>his wizard will guid<br>new user-defined<br>ame:*<br>escription:<br>PN Protocols:<br>argeted Devices: | ection Profile 3 AnyCo<br>es and Protocols<br>le you through the required minimal<br>connection profile.<br>TAC<br>SSL IPsec-IKEv2<br>Available Devices<br>Search<br>ETD-Virtual | steps to configure t | Access & Certificate  he Remote Access VPN policy w  Selected Devices  FTD-Virtual | vith   | Before You Start Before you start, ensure the following configuration elements to be in place to complete Remote Access VPN Policy.      Authentication Server Configure Realm or RADIUS Server Group to authenticate VPN Clients.  AnyConnect Client Package Make sure you have AnyConnect package for VPN Client downloaded or you have the relevant Cisco credentials to download it during the wizard.  Device Interface Interfaces should be already configured on targeted <u>devices</u> so that they can be used as a security zone or interface group to enable VPN access. |          |        |         |
|                                                                                                    |                                                                                                    |                                                                                                    |                      |                                                                                    |        | Back                                                                                                    | Next     | Can    | cel     |

### 3. 接続プロファイル名(接続プロファイル名はトンネルグループ名)を割り当て、図に示すよう に認証サーバとアドレスプールを選択します。

| Overview Analysis Policies Devices                                                                                                    | Objects AMP                                                                              | Intelligence                           |                      |                                            | Deploy 🌖                              | System        | Help 🔻    | admin 🔻 |
|----------------------------------------------------------------------------------------------------|------------------------------------------------------------------------------------------|----------------------------------------|----------------------|--------------------------------------------|---------------------------------------|---------------|-----------|---------|
| Device Management NAT VPN • Rem                                                                                                    | ote Access QoS                                                                           | Platform Set                           | tings                | FlexConfig                                 | Certificates                          |               |           |         |
| Remote Access VPN Policy Wiza                                                                                                    | rd                                                                                       |                                        |                      |                                            |                                       |               |           |         |
| 1 Policy Assignment 2 Connec                                                                                                    | tion Profile 3                                                                           | AnyConnect                             | : >                  | 4 Access &                                 | Certificate                           | <b>5</b> Su   | immary    |         |
| Remote User AnyConnect Client                                                                                                    | Internet                                                                                 |                                        | Dutside              | VPN Device                                 | Inside                                | - Corporate   | Resources |         |
| Connection Profile:                                                                                                    |                                                                                          |                                        |                      |                                            |                                       |               |           |         |
| Connection Profiles specify the tunne<br>accomplished and how addresses are                                                                                                    | l group policies for a VPN<br>assigned. They also inclu                                  | connection. The<br>ude user attribute  | se polic<br>s, which | ies pertain to crea<br>ch are defined in g | ting the tunnel its<br>roup policies. | elf, how AAA  | is        |         |
| Connection Profile Name:*                                                                                                    | TAC                                                                                      |                                        |                      |                                            |                                       |               |           |         |
| Authentication, Authorization & A<br>Specify the method of authentication<br>Authentication Method:                                                                                   | This name is configured a<br>accounting (AAA):<br>(AAA, certificates or both<br>AAA Only | h), and the AAA s                      | ervers               | n be used to connect                       | ct to the VPN gatew                   | s.            |           |         |
| Authentication Server:*                                                                                                    | Radius-server                                                                            | *                                      | <b>•</b>             | (Realm or RADIUS)                          | )                                     |               |           |         |
| Authorization Server:                                                                                                    | Use same authenticatio                                                                   | n server 💌                             | 0                    | (RADIUS)                                   |                                       |               |           |         |
| Accounting Server:                                                                                                    |                                                                                          | *                                      | 0                    | (RADIUS)                                   |                                       |               |           |         |
| Client Address Assignment:<br>Client IP address can be assigned fro<br>assignment is tried in the order of AA<br>Use AAA Server (RADIUS o<br>Use DHCP Servers<br>Use IP Address Pools | m AAA server, DHCP sen<br>A server, DHCP server a<br>only) 🕧                             | ver and IP addres<br>nd IP address poo | s pools<br>d.        | . When multiple o                          | ptions are selected                   | d, IP address | l.        |         |
| IPv4 Address Pools:                                                                                                    | vpn-pool                                                                                 |                                        | P                    |                                            |                                       |               |           |         |
| IPv6 Address Pools:                                                                                                    |                                                                                          |                                        | 0                    |                                            |                                       |               |           |         |
| Course Dalland                                                                                                    |                                                                                          |                                        |                      |                                            |                                       |               |           |         |
| A group policy:<br>A group policy is a collection of user-<br>or create a Group Policy object.                                                                                        | oriented session attribute                                                               | es which are assig                     | ned to               | client when a VPN                          | l connection is est                   | ablished. Sel | lect      |         |
| Group Policy:*                                                                                                    | RemoteAccess-GP-SSL<br>Edit Group Policy                                                 | *                                      | ٢                    |                                            |                                       |               |           |         |
|                                                                                                    |                                                                                          |                                        |                      |                                            | Back                                  | Next          | Са        | ncel    |

4.グループポリシーを作成するには、+記号を選択します。

#### Add Group Policy

| Name:*                                                    | RemoteA  | ccess-GP                                                   |                                                            | ]                                |                |         |
|-----------------------------------------------------------|----------|------------------------------------------------------------|------------------------------------------------------------|----------------------------------|----------------|---------|
| Description:                                              |          |                                                            |                                                            |                                  |                |         |
| General An                                                | yConnect | Advanced                                                   |                                                            |                                  |                |         |
| IP Address Pools<br>Banner<br>DNS/WINS<br>Split Tunneling |          | Specify the VPI<br>configured for to<br>SSL<br>IPsec-IKEv2 | N tunnel types that user ca<br>users to connect over a VPI | n use. At least ond<br>N tunnel. | tunneling mode | must be |
|                                                           |          |                                                            |                                                            |                                  |                |         |
|                                                           |          |                                                            |                                                            |                                  | Save           | Cancel  |

5. (オプション)ローカルIPアドレスプールは、グループポリシー単位で設定できます。設定されていない場合、プールは接続プロファイル(トンネルグループ)で設定されたプールから継承 されます。

#### Add Group Policy

| Name:*                                | RemoteA  | ccess-GP          |                             |      |            |
|---------------------------------------|----------|-------------------|-----------------------------|------|------------|
| Description:                          |          |                   |                             |      |            |
| General An                            | yConnect | Advanced          |                             |      |            |
| VPN Protocols                         |          | IP Address Pools: |                             |      | $\bigcirc$ |
| IP Address Pools                      |          | Name              | IP Address Range            |      |            |
| Banner<br>DNS/WINS<br>Split Tunneling |          | vpn-pool          | 192.168.55.1-192.168.55.253 |      |            |
|                                       |          |                   |                             |      |            |
|                                       |          |                   |                             | Save | Cancel     |

6.このシナリオでは、すべてのトラフィックがトンネル経由でルーティングされ、IPv4スプリットトンネリングポリシーは図に示すようにトンネル経由のすべてのトラフィックを許可するように設定されます。

### Edit Group Policy

| Name:*                     | RemoteA | Access-GP-SSL                   |                                          |                       |        |       |
|----------------------------|---------|---------------------------------|------------------------------------------|-----------------------|--------|-------|
| Description:               |         |                                 |                                          |                       |        |       |
|                            |         |                                 |                                          |                       |        |       |
| General An                 | yConnec | t Advanced                      |                                          |                       |        |       |
| VPN Protocols              |         | IPv4 Split Tunneling:           | Allow all traffic over tunn              | iel                   | ~      |       |
| IP Address Pools<br>Banner |         | IPv6 Split Tunneling:           | Allow all traffic over tunn              | iel                   | ~      |       |
| DNS/WINS                   |         | Split Tunnel Network List Type: | <ul> <li>Standard Access List</li> </ul> | Extended Acces        | s List |       |
| Split Tunneling            |         | Standard Access List:           |                                          |                       | ~      |       |
|                            |         | DNS Request Split Tunneling     |                                          |                       |        |       |
|                            |         | DNS Requests:                   | Send DNS requests as pe                  | er split tunnel polic | y 🗸    |       |
|                            |         | Domain List:                    |                                          |                       |        |       |
|                            |         |                                 |                                          |                       |        |       |
|                            |         |                                 |                                          |                       |        |       |
|                            |         |                                 |                                          |                       |        |       |
|                            |         |                                 |                                          |                       |        |       |
|                            |         |                                 |                                          |                       |        |       |
|                            |         |                                 |                                          |                       |        |       |
|                            |         |                                 |                                          |                       |        |       |
|                            |         |                                 |                                          | Save                  | Ca     | incel |

7. Anyconnectプロファイルの.xmlプロファイルを選択し、図に示すようにSaveを選択します。

#### Add Group Policy

| Name:*             | RemoteA | ccess-GP-SSL                                        |                                                                               |                            |            |                   |
|--------------------|---------|-----------------------------------------------------|-------------------------------------------------------------------------------|----------------------------|------------|-------------------|
| Description:       |         |                                                     |                                                                               |                            |            |                   |
|                    |         |                                                     |                                                                               |                            |            |                   |
| General Any        | Connec  | t Advanced                                          |                                                                               |                            |            |                   |
| Profiles           |         | AnyConnect profiles co                              | ntains settings for the VPN client fur                                        | nctionality a              | and opti   | onal              |
| SSL Settings       |         | features. FTD deploys t                             | he profiles during AnyConnect clien                                           | t connectio                | n          |                   |
| Connection Setting | ļs      | Client Profile:                                     | Corporate-profileSSL                                                          | ~                          | $\bigcirc$ |                   |
|                    |         | Standalone profile edite<br>profile. You can downlo | or can be used to create a new or m<br>bad the profile editor from Cisco Soft | odify existi<br>:ware Dowr | ng Anyo    | Connect<br>enter. |
|                    |         |                                                     |                                                                               |                            |            |                   |
|                    |         |                                                     |                                                                               | Save                       | e          | Cancel            |

8.動作環境のシステム要件に基づいて必要なAnyConnectイメージを選択し、図に示すように Nextを選択します。

| Overview         Analysis         Policies         Devices           Device Management         NAT         VPN + Remo           Remote Access         VPN Policy Wizar | Objects         AMP         Intelligence           te Access         QoS         Platform Settings           rd         rd         rd | Deploy $Q_2$ :<br>FlexConfig Certificates  | System Help <b>v admin v</b> |
|----------------------------------------------------------------------------------------------------|----------------------------------------------------------------------------------------------------|--------------------------------------------|------------------------------|
| (1) Policy Assignment $>$ (2) Connect                                                                                                    | ion Profile 3 AnyConnect                                                                                                    | Access & Certificate                       | 5 Summary                    |
| Remote User AnyConnect Client                                                                                                    | Internet                                                                                                    | VPN Device Inside                          | Corporate Resources          |
| The VPN gateway can automatically down<br>initiated. Minimize connection setup time b                                                                                  | load the latest AnyConnect package to the client<br>y choosing the appropriate OS for the selected pac                                | device when the VPN connection is<br>kage. | 5                            |
| Download AnyConnect Client packages from                                                                                                    | n Cisco Software Download Center.                                                                                                    | Show Re-order buttons                      |                              |
| AnyConnect File Object Name                                                                                                    | AnyConnect Client Package Name                                                                                                    | Operating System                           |                              |
|                                                                                                    |                                                                                                    |                                            |                              |
|                                                                                                    |                                                                                                    | Back                                       | Next Cancel                  |

- 9. Security ZoneとDeviceCertificatesを選択します。
  - この設定では、VPNが終端するインターフェイスと、SSL接続時に提示される証明書を定義 します。

注:このシナリオでは、FTDはVPNトラフィックを検査しないように設定され、アクセスコント ロールポリシー(ACP)オプションはバイパスされます。

| <complex-block>  Cervice Native NetWork   Network NetWork   Network Network   Cervice Native Network   Network Cervice Native   Network Cervice Native   Network Cer</complex-block> | Help <b>v admin v</b>                                                                                                    |                                                                                                    |                                                                      |                |           |
|----------------------------------------------------------------------------------------------------|----------------------------------------------------------------------------------------------------|----------------------------------------------------------------------------------------------------|----------------------------------------------------------------------|----------------|-----------|
| Device Management                                                                                                    | t NAT VPN ► Remote Acc                                                                                                    | QoS Platform Setting                                                                                                    | as FlexConfig Certif                                                 | ficates        |           |
| Remote Acces                                                                                                    | s VPN Policy Wizard                                                                                                    |                                                                                                    |                                                                      |                |           |
| 1 Policy Assign                                                                                                    | ment $>$ 2 Connection Pro                                                                                                    | ofile > 3 AnyConnect                                                                                                    | 🖌 🕢 Access & Certifi                                                 | cate 5 Sur     | nmary     |
| Remote User                                                                                                    | AnyConnect Client                                                                                                    | Internet Outsi                                                                                                    | ide VPN Device Inside                                                | Corporate R    | tesources |
|                                                                                                    | Network Interface for Incomi                                                                                                    | ng VPN Access                                                                                                    | AAA                                                                  |                |           |
|                                                                                                    | Select or create an Interface Group of connections.                                                                                                    | or a Security Zone that contains the                                                                                                    | network interfaces users will                                        | access for VPN |           |
|                                                                                                    | Interface group/Security Zone:*                                                                                                    | outside                                                                                                    | · O-                                                                 |                |           |
|                                                                                                    |                                                                                                    | Enable DTLS on member interfa                                                                                                    | aces                                                                 |                |           |
|                                                                                                    | Device Certificates<br>Device certificate (also called Identit<br>certificate which is used to authentic<br>Certificate Enrollment:*                                                                                              | y certificate) identifies the VPN gate<br>ate the VPN gateway.<br>Anyconnect-certificate                                                                             | way to the remote access clive                                       | ents. Select a |           |
|                                                                                                    | Access Control for VPN Traffi<br>All decrypted traffic in the VPN tunne<br>bypass decrypted traffic from the Acc<br>Bypass Access Control policy for<br>This option bypasses the Access Co<br>AAA server are still applied to VPN | C<br>el is subjected to the Access Control<br>cess Control Policy.<br>decrypted traffic (sysopt permit-vpn)<br>Control Policy Inspection, but VPN filter<br>traffic. | Policy by default. Select this<br>)<br>ACL and authorization ACL dow | option to      |           |
|                                                                                                    |                                                                                                    |                                                                                                    | Back                                                                 | Next           | Cancel    |

10. Finishを選択し、変更を展開します。

図に示すように、VPN、SSL証明書、およびAnyConnectパッケージに関連するすべての設定は、FMC Deployを介してプッシュされます。

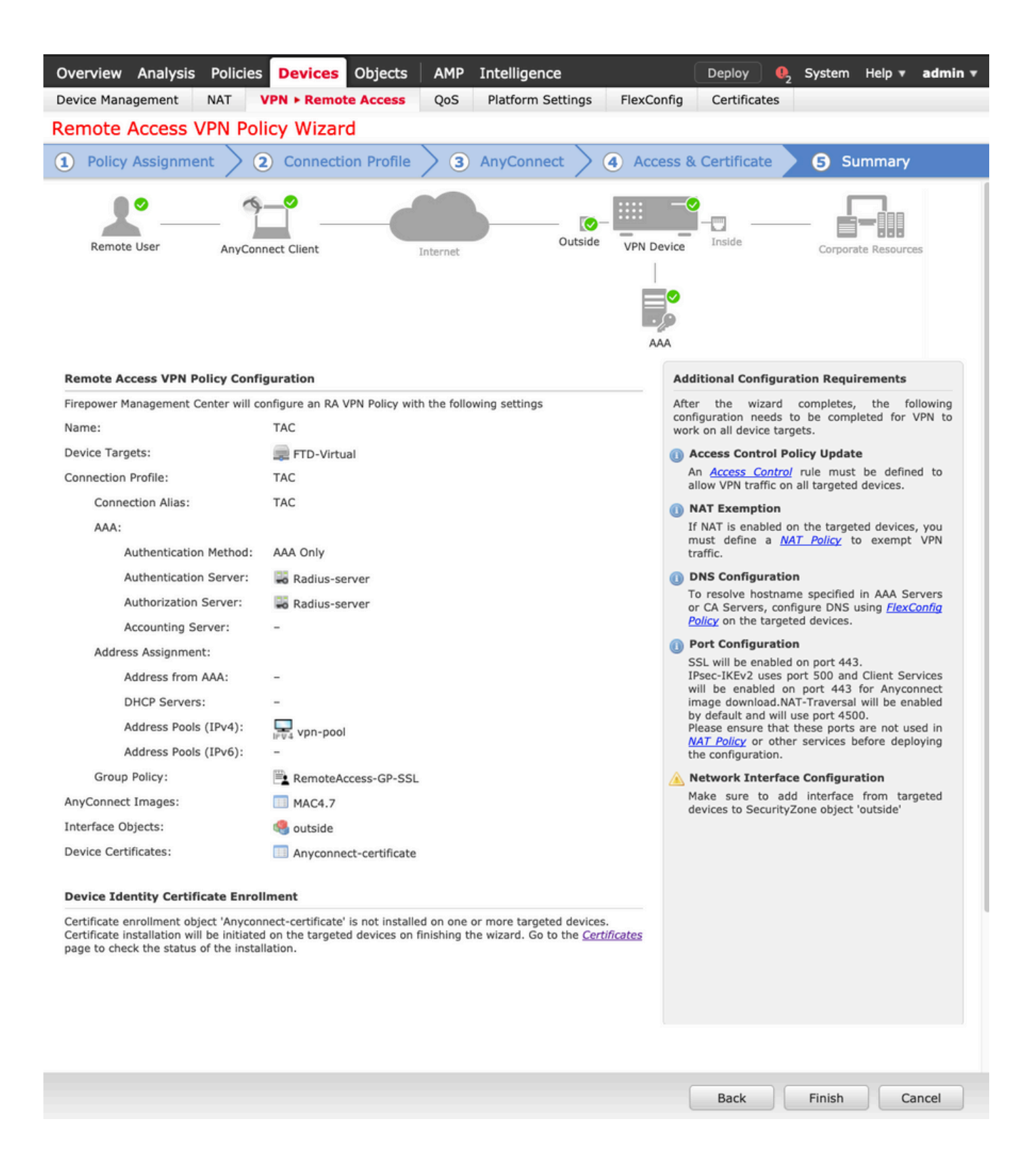

### NAT除外とヘアピン

### ステップ1:NAT 免除の設定

NAT除外は、トラフィックがVPNトンネル(リモートアクセスまたはサイト間)を経由して流れ ることを目的としているときにインターネットにルーティングされることを防ぐために使用され る、推奨される変換方式です。 これは、内部ネットワークからのトラフィックが、変換を行わずにトンネルを通過することを目 的としている場合に必要です。

1.図に示すように、Objects > Network > Add Network > Add Objectの順に移動します。

| New Network (   | Object          |         |                             |        |      | ?  | × |
|-----------------|-----------------|---------|-----------------------------|--------|------|----|---|
| Name            | vpn-pool        |         |                             |        |      |    |   |
| Description     |                 |         |                             |        |      |    |   |
| Network         | O Host          | O Range | <ul> <li>Network</li> </ul> | ○ FQDN |      |    |   |
|                 | 192.168.55.0/24 |         |                             |        |      |    |   |
| Allow Overrides |                 |         |                             |        |      |    |   |
|                 |                 |         |                             | Save   | Cano | el |   |

2. Device > NATに移動し、問題のデバイスで使用されているNATポリシーを選択し、新しい文を 作成します。

|  | 注: | トラフィ | ィックフロ・ | ーは内部か | ら外部に | 向かいます。 |
|--|----|------|--------|-------|------|--------|
|--|----|------|--------|-------|------|--------|

| NAT Rule: Manual NAT Rule Insert: In Category NAT Rules Before   Type: Static Insert: In Category NAT Rules Before   Description:     Interface Objects Translation PAT Pool Advanced     Available Interface Objects Oscurce Interface Objects (1) Destination Interface Objects (1)   Search by name Inside-zone Inside-zone Inside-zone   Inside-zone Add to<br>Source Add to<br>Destination Add to<br>Destination                                                                                                    | Add NAT Rule          |               |                      |                                     |                 |    |                        | ?          |
|----------------------------------------------------------------------------------------------------|-----------------------|---------------|----------------------|-------------------------------------|-----------------|----|------------------------|------------|
| Type: Static   Description:     Interface Objects     Translation     PAT Pool   Advanced     Available Interface Objects     Source Interface Objects (1)        Search by name     Search by name     Add to   Source     Add to   Source   Add to   Destination     Add to   Destination     Add to   Destination                                                                                                    | NAT Rule:             | Manual NAT Ru | e 👻                  | Insert:                             | In Category     |    | ✓ NAT Rules Before     | ~          |
| Description:<br>Interface Objects Translation PAT Pool Advanced<br>Available Interface Objects C Source Interface Objects (1) Destination Interface Objects (1)<br>Search by name<br>Search by name<br>Source Interface Objects (1) Destination Interface Objects (1)<br>Add to Source<br>Add to Source<br>Add to Destination                                                                                                    | Type:                 | Static        | ~                    | Enable                              |                 |    |                        |            |
| Interface Objects Translation PAT Pool Advanced     Available Interface Objects Source Interface Objects (1) Destination Interface Objects (1)     Search by name     Search by name     Search by name     Search by name     Add to   Source   an outside-zone     Add to   Destination     Add to   Destination                                                                                                    | Description:          |               |                      |                                     |                 |    |                        |            |
| Available Interface Objects C     Source Interface Objects (1)     Destination Interface Objects (1)       Search by name     inside-zone     inside-zone     inside-zone       Add to<br>Source     Add to<br>Destination     Add to<br>Destination     inside-zone                                                                                                    | Interface Objects     | Translation   | PAT Pool             | Advanced                            |                 |    |                        |            |
| Search by name<br>Calo-internal-outside<br>Calo-internal-outside<br>Calo-i | Available Interface C | )bjects 🖒     |                      | Source Interf                       | ace Objects (1) | De | stination Interface Ob | ojects (1) |
|                                                                                                    | Search by name        | de            | A<br>So<br>A<br>Desi | dd to<br>burce<br>dd to<br>tination | e               |    | outside-zone           |            |

3.図に示すように、FTDの背後にある内部リソース(元の送信元および変換済みの送信元)と、 AnyconnectユーザのIPローカルプールとしての宛先(元の宛先および変換済みの宛先)を選択しま す。

| Add NAT Rule                           |                         |             |          |            |                              |                     | ?           | ? × |
|----------------------------------------|-------------------------|-------------|----------|------------|------------------------------|---------------------|-------------|-----|
| NAT Rule: M<br>Type: S<br>Description: | Ianual NAT Ru<br>Static | ule V       | Ins      | ert:       | In Category                  | NAT Rules Before    | ~           |     |
| Interface Objects Tr                   | anslation               | PAT Pool    | Advanced |            |                              |                     |             |     |
| Original Packet                        |                         |             |          |            | Translated Packet            |                     |             |     |
| Original Source:*                      | FTDv-Ins                | ide-SUPERNE |          | <b>v</b> 🔾 | Translated Source:           | Address             | ~           |     |
| Original Destination:                  | Address                 |             |          | ~          |                              | FTDv-Inside-SUPERNE | <b>~</b> O  | )   |
|                                        | vpn-pool                |             |          | <b>~</b> 🔾 | Translated Destination:      | vpn-pool            | <b>~</b> O  |     |
| Original Source Port:                  |                         |             |          | <b>v</b> O | Translated Source Port:      |                     | <b>v</b> () | •   |
| Original Destination Port              | :                       |             |          | <b>v</b> 🔾 | Translated Destination Port: |                     | <b>~</b> O  |     |
|                                        |                         |             |          |            |                              |                     | K Cancel    |     |
|                                        |                         |             |          |            |                              | - Of                | Calicel     |     |

4.オプションを切り替えてください(図を参照)。NATルールで「no-proxy-arp」と「routelookup」を有効にするには、図に示すように「OK」を選択します。

| Edit NAT Rule        |                     |                                                                                                    |          |      |             |       |   |   | ? ×    |
|----------------------|---------------------|----------------------------------------------------------------------------------------------------|----------|------|-------------|-------|---|---|--------|
| NAT Rule:            |                     | Rule                                                                                                    | Inse     | ert: | In Category | ▼ NAT |   | * |        |
| Туре:                | Static              | itatic C Enable  anslation PAT Pool Advanced  at match this rule PAT(Destination Interface)  stination Interface or Destination Interface |          |      |             |       |   |   |        |
| Description:         |                     |                                                                                                    |          |      |             |       |   |   |        |
| Interface Objects    | Translation         | PAT Pool                                                                                                    | Advanced |      |             |       |   |   |        |
| Translate DNS repli  | ies that match th   | is rule                                                                                                    |          |      |             |       |   |   |        |
| Fallthrough to Inter | face PAT(Destina    | ation Interface                                                                                                    | )        |      |             |       |   |   |        |
| IPv6                 |                     |                                                                                                    |          |      |             |       |   |   |        |
| Net to Net Mapping   |                     |                                                                                                    |          |      |             |       |   |   |        |
| 🔽 Do not proxy ARP o | on Destination In   | terface                                                                                                    |          |      |             |       |   |   |        |
| Perform Route Look   | cup for Destination | on Interface                                                                                                    |          |      |             |       |   |   |        |
| Unidirectional       |                     |                                                                                                    |          |      |             |       |   |   |        |
|                      |                     |                                                                                                    |          |      |             |       |   |   |        |
|                      |                     |                                                                                                    |          |      |             |       |   |   |        |
|                      |                     |                                                                                                    |          |      |             |       | 0 | к | Cancel |
|                      |                     |                                                                                                    |          |      |             |       |   |   |        |

#### 5.これはNAT免除の設定の結果です。

1 💣 Static 👬 inside-zone 🚔 outside-zone 🚍 FTDv-Inside-SUPERNE 📄 vpn-pool 🚔 FTDv-Inside-SUPERNE 📄 vpn-pool 🥞 Dns:false 🥜 🗑 Sorte-looku Sorte-looku

前のセクションで使用したオブジェクトは、次のとおりです。

| Name<br>Description | FTDv-Inside-SU | PERNE   |         |        |
|---------------------|----------------|---------|---------|--------|
| Network             | O Host         | O Range | Network | O FQDN |
| Allow Overrides     | 10.124.0.0/16  |         |         |        |
| Name                | vpn-pool       |         |         |        |
| Description         |                |         |         |        |
| Network             | O Host         | O Range | Network | O FQDN |
| Allow Overrides     |                | ~       |         |        |

### ステップ2:ヘアピン設定

U-turnとも呼ばれるこの変換方式を使用すると、トラフィックを受信したのと同じインターフェ イス上でトラフィックを流すことができます。

たとえば、Anyconnectがフルトンネルスプリットトンネルポリシーで設定されている場合、内部 リソースにはNAT除外ポリシーに従ってアクセスされます。Anyconnectクライアントトラフィッ クがインターネット上の外部サイトに到達することを目的としている場合、ヘアピンNAT(また はUターン)は外部から外部へのトラフィックのルーティングを行います。

VPNプールオブジェクトは、NAT設定の前に作成する必要があります。

1.新しいNATステートメントを作成し、NAT RuleフィールドでAuto NAT Ruleを選択し、NAT TypeとしてDynamicを選択します。

2. 送信元と宛先のインターフェイスオブジェクト(outside)に同じインターフェイスを選択します。

| Add NAT Rule          |               |          |                |                             |   |                                 | ? ×    |
|-----------------------|---------------|----------|----------------|-----------------------------|---|---------------------------------|--------|
| NAT Rule:             | Auto NAT Rule | ~        |                |                             |   |                                 |        |
| Type:                 | Dynamic       | ~        | Enable         |                             |   |                                 |        |
| Interface Objects     | Translation   | PAT Pool | Advanced       |                             |   |                                 |        |
| Available Interface O | bjects 🖒      |          | S              | ource Interface Objects (1) |   | Destination Interface Objects ( | 1)     |
| Search by name        |               |          |                | 🔒 outside-zone              | 8 | and outside-zone                | 5      |
| alo-internal-outsid   | e             |          |                |                             |   |                                 |        |
| 👬 inside-zone         |               | AS       | dd to<br>ource |                             |   |                                 |        |
| and outside-zone      |               |          | dd to          |                             |   |                                 |        |
| 👬 🔔 outsideFW         |               | Des      | tination       |                             |   |                                 |        |
|                       |               |          |                |                             |   |                                 |        |
|                       |               |          |                |                             |   |                                 |        |
|                       |               |          |                |                             |   |                                 |        |
|                       |               |          |                |                             |   |                                 |        |
|                       |               |          |                |                             |   |                                 |        |
|                       |               |          |                |                             |   | ОК                              | Cancel |

3. Translationタブで、vpn-poolオブジェクトのOriginal Sourceとして選択し、Destination Interface IPをTranslated Sourceとして選択し、図に示すようにOKを選択します。

| Add NAT Rule      |                      |          |                    | ? >                                                                                              |
|-------------------|----------------------|----------|--------------------|--------------------------------------------------------------------------------------------------|
| NAT Rule:         | Auto NAT Rule 💙      |          |                    |                                                                                                  |
| Type:             | Dynamic 🗸            | I Enable |                    |                                                                                                  |
| Interface Objects | Translation PAT Pool | Advanced |                    |                                                                                                  |
| Original Packet   |                      |          | Translated Packet  |                                                                                                  |
| Original Source:* | vpn-pool             | ▼ ②      | Translated Source: | Destination Interface IP                                                                         |
| Original Port:    | ТСР                  |          | Translated Port:   | The values selected for Destination Interface<br>Objects in 'Interface Objects' tab will be used |
|                   |                      |          |                    | OK Cancel                                                                                        |

### 4.次の図に示すように、NAT設定の要約を示します。

| 曲 Fi | Filter by Device Filter Rules |        |                          |                               |                     |                          |                      |                       |                            | ×                      | Add Ru                                        |        |
|------|-------------------------------|--------|--------------------------|-------------------------------|---------------------|--------------------------|----------------------|-----------------------|----------------------------|------------------------|-----------------------------------------------|--------|
|      |                               |        |                          | "Original Packet              |                     |                          | Translated Packet    |                       |                            |                        |                                               |        |
|      | Direction                     | Туре   | Source<br>Interface Obje | Destination<br>Interface Obje | Original<br>Sources | Original<br>Destinations | Original<br>Services | Translated<br>Sources | Translated<br>Destinations | Translated<br>Services | Options                                       |        |
| NA   | AT Rules Before               |        |                          |                               |                     |                          |                      |                       |                            |                        |                                               |        |
|      | *                             | Static | 📩 inside-zone            | 📩 outside-zone                | FTDv-Inside-SUPERNE | 💓 vpn-pool               |                      | FTDv-Inside-SUPERNE   | ypn-pool                   |                        | Ons:false Foute-looku Foute-looku Foute-looku | 4<br>4 |
| Au   | to NAT Rules                  |        |                          |                               |                     |                          |                      |                       |                            |                        |                                               |        |
|      | +                             | Dyna   | 🛔 outside-zone           | 📩 outside-zone                | 👳 vpn-pool          |                          |                      | 🍓 Interface           |                            |                        | 🍓 Dns:false                                   | 06     |
| . NA | AT Rules After                |        |                          |                               |                     |                          |                      |                       |                            |                        |                                               |        |

### 5. 「保存」をクリックし、変更を配置します。

### 確認

このセクションでは、設定が正常に動作していることを確認します。

FTDコマンドラインで次のコマンドを実行します。

- sh crypto ca certificates
- · show running-config ip local pool
- show running-config webvpnを発行します。
- show running-config tunnel-groupを発行します。
- show running-config group-policyを発行します。
- show running-config ssl
- show running-config nat

# トラブルシュート

現在のところ、この設定に関する特定のトラブルシューティング情報はありません。</>

翻訳について

シスコは世界中のユーザにそれぞれの言語でサポート コンテンツを提供するために、機械と人に よる翻訳を組み合わせて、本ドキュメントを翻訳しています。ただし、最高度の機械翻訳であっ ても、専門家による翻訳のような正確性は確保されません。シスコは、これら翻訳の正確性につ いて法的責任を負いません。原典である英語版(リンクからアクセス可能)もあわせて参照する ことを推奨します。